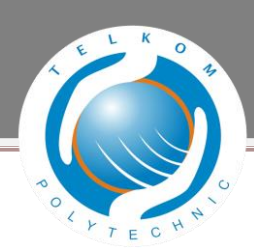

## **KATA PENGANTAR**

Assalamu 'alaikum Wr. Wb.

Puji syukur penulis panjatkan kehadirat Tuhan yang Maha Esa karena atas segala hidayah, berkah, rahmat, hidayah dan kehendak-Nya, sehingga atas izin-Nya penulis dapat menyelesaikan Proyek Akhir yang berjudul "Implementasi *IPv6* Dengan Metode *Dual Stack* Menggunakan *Router Alcatel Lucent 7750 SR-7*" ini dapat terselesaikan tepat waktu. Proyek Akhir ini disusun dalam rangka memenuhi salah satu syarat untuk meraih gelar Ahli Madya pada program studi Teknik Komputer di Politeknik Telkom Bandung.

Penyusunan Proyek Akhir ini tidak lepas dari aral melintang dan cobaan yang menghadang selama proses penyusunan sampai dengan pengaplikasian. Penulis menyadari bahwa penulis tidak semata-mata berjuang sendiri, melainkan berbagai pihak yang mengambil andil untuk selalu memberikan dukungan, arahan, bimbingan, doa, dan restu. Sehingga pada kesempatan ini penulis ingin menyampaikan ucapan terima kasih kepada :

- 1. Allah SWT, Tuhan Yang Maha Esa sebagai pedoman dan sumber dari segala sumber kehidupan serta penguasa tunggal kehidupan.
- 2. Orang tua yang senantiasa memberikan dukungan, doa dan kasih sayang yang tidak terbalaskan oleh siapapun.
- 3. Kedua pembimbing saya yang senantiasa memberikan bimbingan, arahan, pelajaran, dan waktu yang diberikan kepada penulis sehingga penulis menjadi lebih mampu bersikap dewasa dalam menghadapi segala hal yang didapatkan pada proses pengerjaan Proyek Akhir ini.
- Seluruh teman-teman yang mengenal saya, yang memberikan dukungan secara langsung maupun tidak langsung.

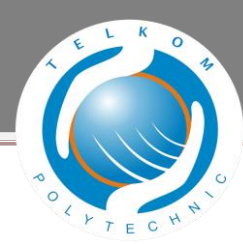

Dalam penulisan proyek akhir ini, penulis tidak lepas dari kesalahan dalam menulis. Sehingga penulis mengharapkan kritik dan saran dari pembaca melalui email : harisafriansyah@gmail.com

Semoga Proyek Akhir yang berjudul " Implementasi *IPv6* Dengan Metode *Dual Stack* Menggunakan *Router Alcatel Lucent 7750 SR-7*" bermanfaat bagi pembaca , serta mampu membuka jendela baru dalam bidang ilmu pengetahuan dan pendidikan.

Wassalamu 'alaikum Wr. Wb

Bandung, 14 November 2012

Penulis

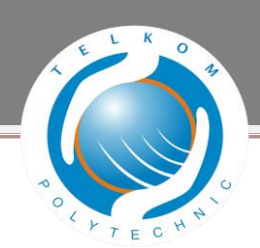

## **DAFTAR ISI**

| KATA PENGANTARiv                   |                                              |  |  |
|------------------------------------|----------------------------------------------|--|--|
| ABSTRA                             | ۲۰vi                                         |  |  |
| ABSTRAG                            | CTvii                                        |  |  |
| DAFTAR ISIviii                     |                                              |  |  |
| DAFTAR                             | GAMBARx                                      |  |  |
| DAFTAR                             | TABELxii                                     |  |  |
| BAB 1 PENDAHULUAN1                 |                                              |  |  |
| 1.1                                | Latar Belakang1                              |  |  |
| 1.2                                | Rumusan Masalah1                             |  |  |
| 1.3                                | Tujuan2                                      |  |  |
| 1.4                                | Batasan Masalah2                             |  |  |
| 1.5                                | Definisi Operasional                         |  |  |
| 1.6                                | Metode Pengerjaan                            |  |  |
| 1.7                                | Jadwal Pengerjaan4                           |  |  |
| BAB 2 TINJAUAN PUSTAKA             |                                              |  |  |
| 2.1                                | ISP (Internet Service Provider)5             |  |  |
| 2.2                                | Internet Protocol Versi 4 (IPv4)5            |  |  |
| 2.3                                | Internet Protocol Versi 6 (IPv6)7            |  |  |
| 2.4                                | Mekanisme Transisi IPv4 ke IPv69             |  |  |
| 2.5                                | Mikrotik RouterOS                            |  |  |
| 2.6                                | Router Juniper M10i14                        |  |  |
| 2.7                                | Router ALU 7750 SR-715                       |  |  |
| BAB 3 A                            | NALISIS DAN PERANCANGAN17                    |  |  |
| 3.1                                | Analisis17                                   |  |  |
| 3.2                                | Skenario Pengujian24                         |  |  |
| 3.3                                | Kebutuhan Perangkat Keras Dan Perangat Lunak |  |  |
| BAB 4 IMPLEMENTASI DAN PENGUJIAN29 |                                              |  |  |
| 4.1                                | Implementasi                                 |  |  |
| 4.2                                | Pengujian46                                  |  |  |

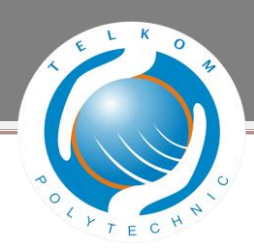

| BAB 5 PENUTUP    | 53 |  |
|------------------|----|--|
| 5.1 Kesimpulan   | 53 |  |
| 5.2 Saran        | 53 |  |
| DAFTAR REFERENSI |    |  |

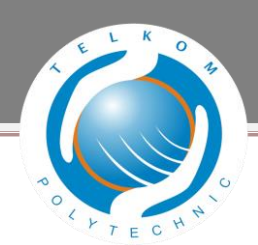

## **DAFTAR GAMBAR**

| Gambar 2. 1 Diagram alokasi ruang Ipv4                                            | 7  |
|-----------------------------------------------------------------------------------|----|
| Gambar 2. 2 Dual Stack                                                            | 10 |
| Gambar 2. 3 Tunneling                                                             | 11 |
| Gambar 2. 4 Metode Transport Layer                                                | 12 |
| Gambar 2. 5 Router Juniper M 10i                                                  | 15 |
| Gambar 2. 6 Router ALU 7750SR-7                                                   | 16 |
|                                                                                   |    |
| Gambar 3. 1 Existing Network Topology MTI                                         | 17 |
| Gambar 3. 2 Existing Upstream NTT International Singapore                         | 18 |
| Gambar 3. 3 Existing Topology MTI Network Jakarta – Singapore                     | 18 |
| Gambar 3. 4 Gambar topology existing IPv6 dual stack                              | 22 |
| Gambar 3. 5 Gambar topology tunneling IPv6                                        | 23 |
| Gambar 3. 6 Topology perancangan IPv6 Dual Stack                                  | 25 |
|                                                                                   |    |
| Gambar 4. 1 Tampilan Winbox Mikrotik                                              | 29 |
| Gambar 4. 2 Konfigurasi IPV4 P2P Mikrotik to ALU SR7750 Graha 9                   | 30 |
| Gambar 4. 3 Konfigurasi IPV6 P2P Mikrotik to ALU SR7750 Graha 9                   | 30 |
| Gambar 4. 4 Routing BGP mikrotik Point to Point ALU Graha 9.                      | 31 |
| Gambar 4. 5 Konfigurasi ip Router ALU SR7750 Graha 9 to IP Router Mikrotik Graha9 | 32 |
| Gambar 4. 6 Tampilan Konfigurasi Skrisi-Haris                                     | 32 |
| Gambar 4. 7 Tampilan routing ospf3 router ALU SR7750 Graha 9                      | 33 |
| Gambar 4. 8 Tampilan Konfigurasi PTP_ALU_JUNIPER2                                 | 34 |
| Gambar 4. 9 Tampilan routing ospf3 router ALU SR7750 Graha 9                      | 34 |
| Gambar 4. 10 Tampilan Konfigurasi interfaces ge-0/2/0.453                         | 35 |
| Gambar 4. 11 Tampilan routing ospf3 router Juniper M 10i Cyber                    | 36 |
| Gambar 4. 12 Konfigurasi ip Router Juniper M 10i Cyber to ip Router ALU SR7750    | 36 |
| Gambar 4. 13 Tampilan Konfigurasi interfaces ge-0/0/0.223                         | 37 |
| Gambar 4. 14 Tampilan routing ospf3 router Juniper M 10i Cyber                    | 37 |
| Gambar 4. 15 Konfigurasi ip Router ALU SR77750 Cyber to ip Router Juniper M 10i   | 38 |
| Gambar 4. 16 Tampilan Konfigurasi Interface to-JUNIPER_CYBER_LINK_02              | 38 |
| Gambar 4. 17 Tampilan routing ospf3 router ALU SR7750 Cyber                       | 39 |
| Gambar 4. 18 Konfigurasi ip Router ALU SR7750 Cyber to Router ALU SR7750 EQX      | 40 |
| Gambar 4. 19 Tampilan Konfigurasi Interface to-EQUINIX-SR7_VPRN_LINK_07_Mig       | 40 |
| Gambar 4. 20 Tampilan routing ospf3 router ALU SR7750 Cyber                       | 41 |
| Gambar 4. 21 Konfigurasi ip Router ALU SR7750 EQX toRouter ALU SR7750 Cyber       | 41 |
| Gambar 4. 22 Tampilan Konfigurasi Interface to-CYBER-SR7_VPRN_LINK_07_Migrat .    | 42 |
| Gambar 4. 23 Tampilan routing ospf3 router ALU SR7750 EQX                         | 42 |
| Gambar 4. 24 Konfigurasi ip Router ALU SR7750 EQX toRouter ALU SR7750 GSW         | 43 |

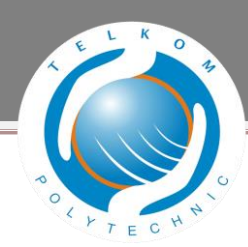

Gambar 4. 25 Tampilan Konfigurasi Interface "edge2-gsw-sin-1"......43 Gambar 4. 26 Tampilan routing ospf3 router ALU SR7750 EQX ......44 Gambar 4. 27 Konfigurasi ip Router ALU SR7750 GSW toRouter ALU SR7750 EQX .......45 Gambar 4. 28 Tampilan Konfigurasi Interface "edge2-eqx-sin-1" ......45 Gambar 4. 30 Tampilan Test Ping Ipv4 Router Mikrotik Graha9 to Router ALU SR7750.46 Gambar 4. 31 Tampilan Test Ping Ipv6 Router Mikrotik Graha9 to Router ALU SR7750.47 Gambar 4. 32 Tampilan Test Ping Ipv4 ALU SR7750 Graha 9 to Mikrotik Graha9 ..........47 Gambar 4. 33 Tampilan Test Ping Ipv6 ALU SR7750 Graha 9 to Mikrotik Graha9 ..........47 Gambar 4. 34 Tampilan Test Ping Ipv4 ALU SR7750 Graha 9 to Juniper M10i Cyber ......48 Gambar 4. 35 Tampilan Test Ping Ipv6 ALU SR7750 Graha 9 to Juniper M10i Cyber .....48 Gambar 4. 36 Tampilan Test Ping Ipv4 Juniper M10i Cyber to ALU SR7750 Graha 9 .....48 Gambar 4. 37 Tampilan Test Ping Ipv6 Juniper M10i Cyber to ALU SR7750 Graha 9 .....48 Gambar 4. 38 Tampilan Test Ping Ipv4 Router Juniper M10i Cyber to ALU SR7750........49 Gambar 4. 39 Tampilan Test Ping Ipv6 Router Juniper M10i Cyber to ALU SR7750........49 Gambar 4. 40 Tampilan Test Ping Ipv4 Router ALU SR7750 Cyber to Juniper M10i.......49 Gambar 4. 41 Tampilan Test Ping Ipv6 Router ALU SR7750 Cyber to Juniper M10i......50 Gambar 4. 42 Tampilan Test Ping Ipv4 Router ALU SR7750 Cyber to SR7750 EQX .......50 Gambar 4. 43 Tampilan Test Ping Ipv6 Router ALU SR7750 Cyber to SR7750 EQX ........50 Gambar 4. 44Tampilan Test Ping Ipv4 Router ALU SR7750 EQX (Equinix) to SR7750 ......51 Gambar 4. 45 Tampilan Test Ping Ipv6 Router ALU SR7750 EQX (Equinix) to SR7750 .....51 Gambar 4. 46 Tampilan Test Ping Ipv4 Router ALU SR7750 EQX to SR7750 GSW......51 Gambar 4. 47 Tampilan Test Ping Ipv6 Router ALU SR7750 EQX to SR7750 GSW......52 Gambar 4. 48 Tampilan Test Ping Ipv4 Router ALU SR7750 GSW to SR7750 EQX......52 Gambar 4. 49 Tampilan Test Ping Ipv6 Router ALU SR7750 GSW to SR7750 ......52

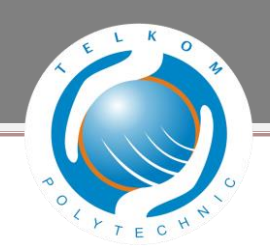

## **DAFTAR TABEL**

| Tabel 1. 1 Jadwal Pengerjaan                                                     | 4        |
|----------------------------------------------------------------------------------|----------|
| Tabel 2. 1 Alokasi dan kebebasan ruang dalam IPV4                                | 7        |
| Tabel 3. 1 Spesifikasi Perangkat Keras<br>Tabel 3. 2 Spesifikasi Perangkat Lunak | 27<br>28 |